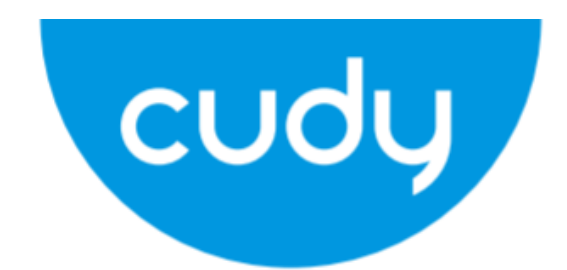

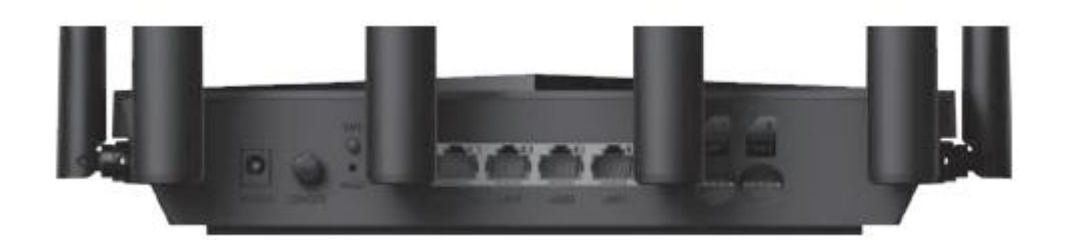

# LT18

User Manual • Uživatelský manuál • Užívateľský manuál • Használati utasítás • Benutzerhandbuch English3 - 11Čeština12 - 20Slovenčina21 - 29Magyar30 - 38Deutsch39 - 47

Dear customer,

Thank you for purchasing our product. Please read the following instructions carefully before first use and keep this user manual for future reference. Pay particular attention to the safety instructions. If you have any questions or comments about the device, please contact the customer line.

| $\boxtimes$ | www.alza.co.uk/kontakt |
|-------------|------------------------|
| $\odot$     | +44 (0)203 514 4411    |

*Importer* Alza.cz a.s., Jankovcova 1522/53, Holešovice, 170 00 Praha 7, www.alza.cz

### Install the SIM Card and Battery

1. Install the cellular antennas

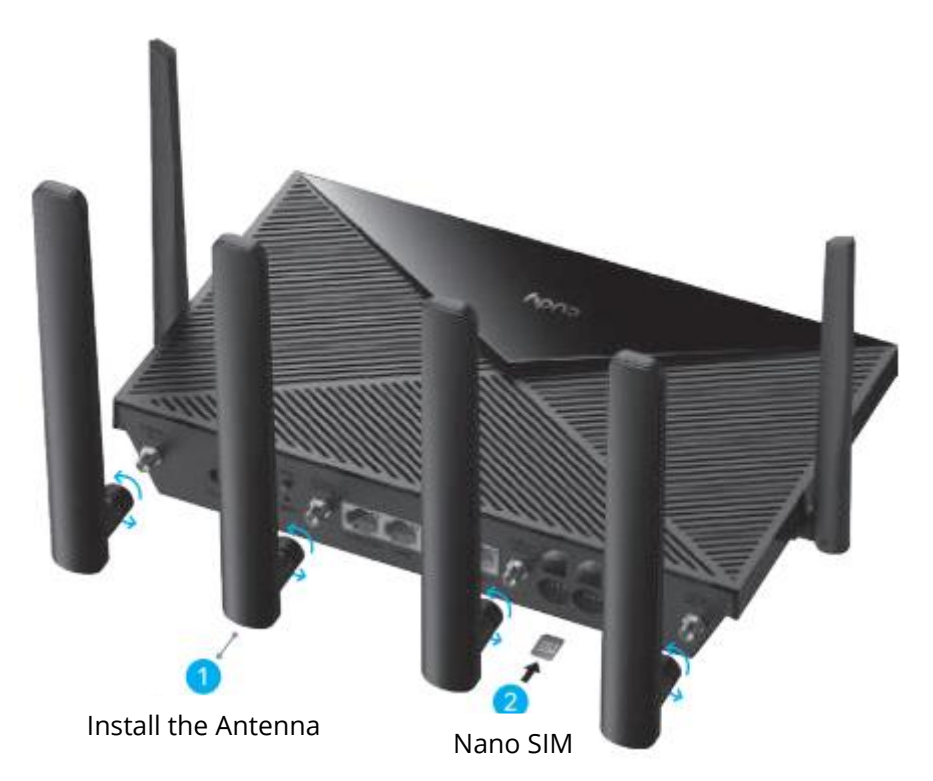

**2.** Insert the Nano SIM card into the SIM1 slot until you hear a click.

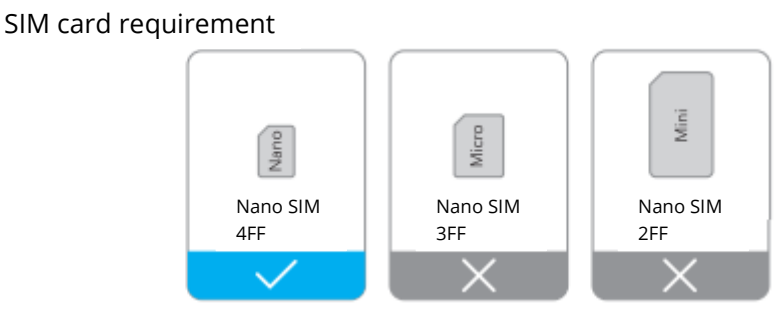

**Direction:** With the gold contacts facing down, gently slide the SIM card into the slot.

Note: If both SIM1 and SIM2 card slots are inserted with SIM cards, the router will automatically choose which SIM card to use. Since this automatic selection mechanism is time-consuming, it is strongly recommended that only one card is inserted for the first use.

**3.** Connect the power adapter to the router.

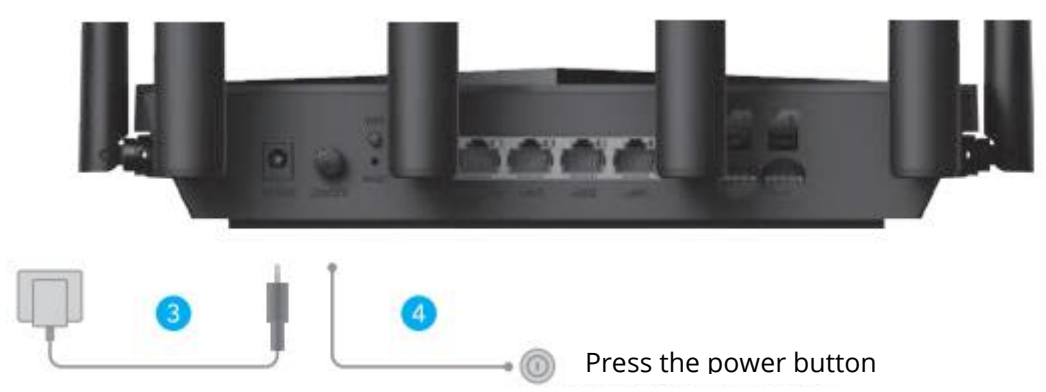

- **4.** Turn on the router. Waiting 2-5 minutes for it to start.
- **5.** Check the status of the  $\mathcal{O}$  LED.

 $\bigcirc$  If the  ${\cal Q}$   $\,$  LED turns to solid blue, means connect to cellular network and signal is strong.

 $\bigcirc$  If the  $\mathcal{Q}$  LED turns to solid purple, means connect to cellular network and signal is average.

 $\bigcirc$  If the  $\mathcal{Q}$  LED turns to solid red, please follow the instructions of **Customize the** 4G Router.

Note: For some ISPs a SIM card (such as version), it may take longer to connect to the internet. Please kindly wait another 2-5 minutes.

### **Customize The 4G Router**

1. Connect the router via ethernet cable or Wi-Fi. Network name and password is printed on the bottom of the router.

| cudy           | 4G LTE Wi-Fi Router |
|----------------|---------------------|
| Wi-Fi: Cudy-XX | XX                  |
| Wi-Fi: Cudy-XX | XX-5G               |
| Password: XXX  | XXXXX               |

**2.** Launch a web browser and enter http://cudy.net/ (or http://192.168.10.1) in the address bar, use admin as password to login.

| Ø | http://cudy.net/             |
|---|------------------------------|
|   | Cudy<br>Auto ~<br>Password © |
|   | Log In                       |
|   |                              |

**3.** Below page would pop up if your SIM card needs PIN to unlock. Please enter your PIN and click Save & Apply, then wait 15 seconds to connect to the internet.

| 4G Settings                                                                                             |
|----------------------------------------------------------------------------------------------------|
| The SIM is locked, please enter the PIN code. You have<br>3 attempts at most for entering the PIN code. |
| PIN                                                                                                    |
| Save & Apply                                                                                            |

**4.** Then please check 4G information card of the status page. If the status is connected, means connected to the internet successfully.

| <b>4</b> G        |                    |   | <b>111</b> 4G     |                 |   |
|-------------------|--------------------|---|-------------------|-----------------|---|
| Status            | Connected          | ~ | Status            | Not connected   | × |
| RSS               | 22                 |   | RSSI              | -               |   |
| Upload / Download | 770.63KB / 681.69K | В | Upload / Download | 0.00 B / 0.00 B |   |
| More Details      |                    |   | More Details      |                 |   |

Connected

Not connected

**5.** If 4G is not connected, or if you want to customize the router yourself, click **"Quick Setup"** and follow the step-by-step instructions to configure the router.

| H Status    |               |   |
|-------------|---------------|---|
| Internet    | Not connected | × |
| Work Mode   | 4G Router     |   |
| Model       | XXXXX         |   |
| Quick Setup |               |   |

#### Note:

- **1.** If you are not sure about APN parameters, please contact your internet provider.
- **2.** If you meet any other problems don't hesitate to contact our technical support team: support@cudy.com
- 3. Frequently Asked Questions: Find answers on https://www.cudy.com/faq

S Enjoy the internet!

### LED and Interface

| Name         | Status               | Indication                                                   |
|--------------|----------------------|--------------------------------------------------------------|
|              | Off                  | Not powered on                                               |
| (1)          | Flash                | System starts up process or upgrade process                  |
|              | Solid                | System starts up is complete                                 |
|              | Off                  | Not powered on                                               |
| $\mathbf{C}$ | Red                  | No internet connection                                       |
| 9            | Purple               | 2G/3G connected                                              |
|              | Blue                 | 4G connected                                                 |
|              | <b>Blinking Blue</b> | Wi-Fi is disabled                                            |
| ŝ            | Flash                | WPS pairing                                                  |
| •            | Solid                | Wi-Fi is enabled                                             |
|              | Off                  | Not detect the SIM card.                                     |
| ull          | Red                  | Not connected to 4G network.                                 |
|              | Purple               | 4G LTE signal is average                                     |
|              | Blue                 | 4G LTE signal is strong                                      |
| LAN LED      | Off                  | No connection                                                |
|              | On                   | Connected                                                    |
|              | Power                | Press for "Power ON", bounce for "Power PFF"                 |
| Button       | WPS                  | Press to take effect.                                        |
|              | Reset                | Long press for 2s to take effect without releasing it.       |
|              |                      | When it takes effect, all LED lights flash 3 times, and then |
|              |                      | enter the restart process.                                   |

### How to upgrade firmware

How to upgrade firmware?

- 1. Download the latest firmware from https://www.cudy.com/download
- 2. Unzip the file you download
- **3.** Connect to Cudys network via WiFi or Ethernet.
- 4. Open a web browser and go to http://cudy.net/ or http://192.168.10.1/
- **5.** Log in the web management page.
- 6. Click Advanced -> Firmware.

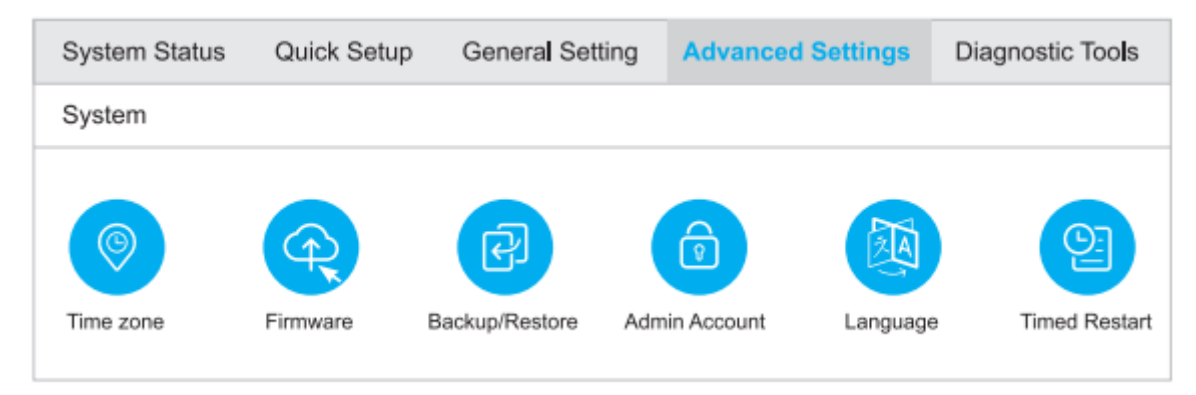

**7.** Choose the firmware you unzipped to upload.

| Firmwa | Firmware Upgrade   |      |                  |  |  |
|--------|--------------------|------|------------------|--|--|
| I      | Firmware File Path |      | Browse           |  |  |
| NO.    | Mesh Unit          | Mode | Firmware Version |  |  |
| 1      | Main route         | xxxx | 1.11.0           |  |  |

- **8.** Waiting  $2^{!} \sim 5$  minutes for the router restart.
- **9.** Done

## **Need Help?**

### Q1. What should I do if I cannot access the web management page?

A1: If the computer is set to a static IP address, change its settings to obtain an IP address automatically.

A2: Make sure http://cudy.net/ or http://192.168.10.1/ is correctly entered in the web browser.

A3: Use another web browser and try again.

A4: Reboot your router and try again.

A5: Disable and enable the active network adapter in use.

### Q2. How do I restore the router to its factory default settings?

A1: With the router powered on, press, and hold the RESET button for 6 seconds before release. Wait the router resets.

A2: Log in to the web management page of the router, and go to **Advanced settings** > **Reset**, click **Perform Reset** and wait until the reset process is complete.

#### Q3: What can I do if I meet other problems?

- A1: Find answers on https://www.cudy.com/faq
- A2: Contact cudy technical support team via email: support@cudy.com
- A3: Contact cudy technical support team via Skype: support@cudy.com

### **Warranty Conditions**

A new product purchased in the Alza.cz sales network is guaranteed for 2 years. If you need repair or other services during the warranty period, contact the product seller directly, you must provide the original proof of purchase with the date of purchase.

# The following are considered to be a conflict with the warranty conditions, for which the claimed claim may not be recognized:

- Using the product for any purpose other than that for which the product is intended or failing to follow the instructions for maintenance, operation, and service of the product.
- Damage to the product by a natural disaster, the intervention of an unauthorized person or mechanically through the fault of the buyer (e.g., during transport, cleaning by inappropriate means, etc.).
- Natural wear and aging of consumables or components during use (such as batteries, etc.).
- Exposure to adverse external influences, such as sunlight and other radiation or electromagnetic fields, fluid intrusion, object intrusion, mains overvoltage, electrostatic discharge voltage (including lightning), faulty supply or input voltage and inappropriate polarity of this voltage, chemical processes such as used power supplies, etc.
- If anyone has made modifications, modifications, alterations to the design or adaptation to change or extend the functions of the product compared to the purchased design or use of non-original components.

### **EU Declaration of Conformity**

#### Identification data of the manufacturer's / importer's authorized representative:

Importer: Alza.cz a.s.

Registered office: Jankovcova 1522/53, Holešovice, 170 00 Prague 7

CIN: 27082440

#### Subject of the declaration:

Title: 4G LTE Wi-Fi Router

Model / Type: Cudy-LT18

The above product has been tested in accordance with the standard(s) used to demonstrate compliance with the essential requirements laid down in the Directive(s):

Directive No. 2014/53/EU

Directive No. 2009/125/EC

Directive No. 2011/65/EU as amended 2015/863/EU

Prague

CE

### WEEE

This product must not be disposed of as normal household waste in accordance with the EU Directive on Waste Electrical and Electronic Equipment (WEEE - 2012/19 / EU). Instead, it shall be returned to the place of purchase or handed over to a public collection point for the recyclable waste. By ensuring this product is disposed of correctly, you will help prevent potential negative consequences for the environment and human health, which could otherwise be caused by inappropriate waste handling of this product. Contact your local authority or the nearest collection point for further details. Improper disposal of this type of waste may result in fines in accordance with national regulations.

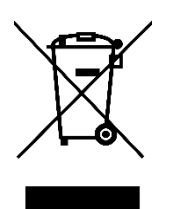

Vážený zákazníku,

děkujeme vám za zakoupení našeho produktu. Před prvním použitím si prosím pečlivě přečtěte následující pokyny a uschovejte si tento návod k použití pro budoucí potřebu. Zvláštní pozornost věnujte bezpečnostním pokynům. Pokud máte k přístroji jakékoli dotazy nebo připomínky, obraťte se na zákaznickou linku.

www.alza.cz/kontakt

+420 255 340 111

Dovozce Alza.cz a.s., Jankovcova 1522/53, Holešovice, 170 00 Praha 7, www.alza.cz

### Instalace karty SIM a baterie

**1.** Instalace mobilních antén

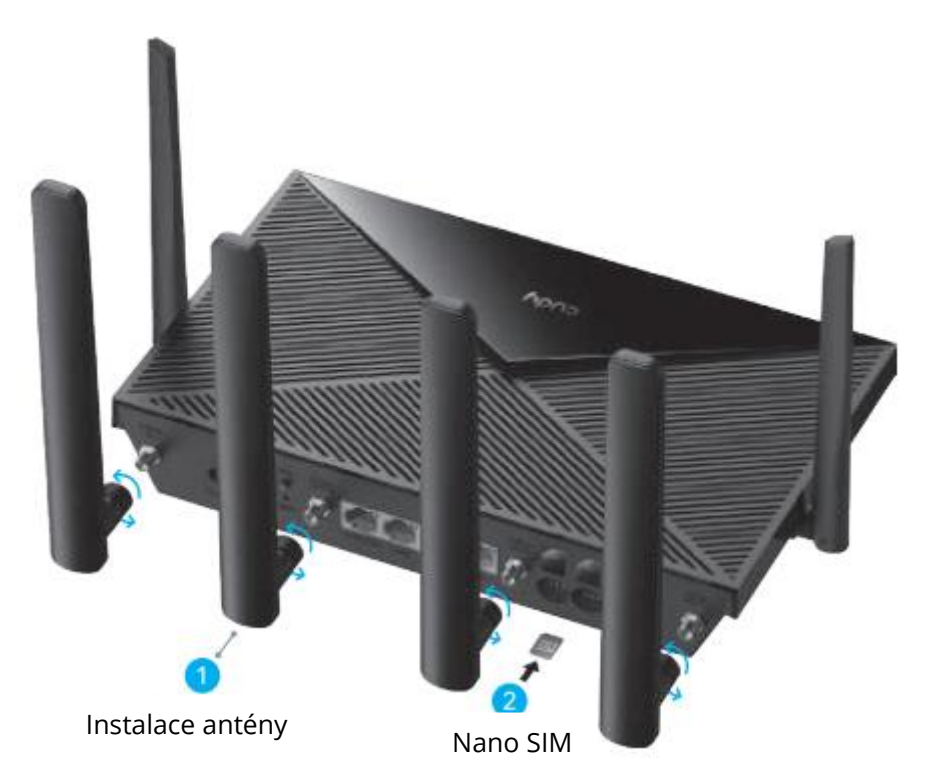

2. Vložte kartu Nano SIM do slotu SIM1, dokud neuslyšíte cvaknutí.

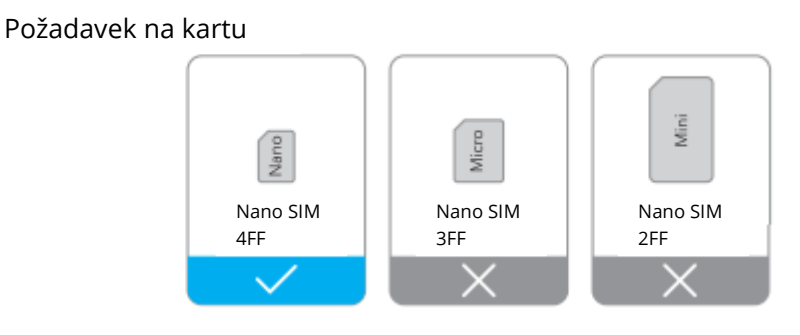

**Směr:** Zlatými kontakty směrem dolů opatrně zasuňte kartu SIM do slotu.

Poznámka: Pokud jsou v obou slotech pro karty SIM1 a SIM2 vloženy karty SIM, router automaticky vybere, kterou kartu SIM použije. Vzhledem k tomu, že tento mechanismus automatického výběru je časově náročný, důrazně se doporučuje, aby byla při prvním použití vložena pouze jedna karta. **3.** Připojte napájecí adaptér ke směrovači.

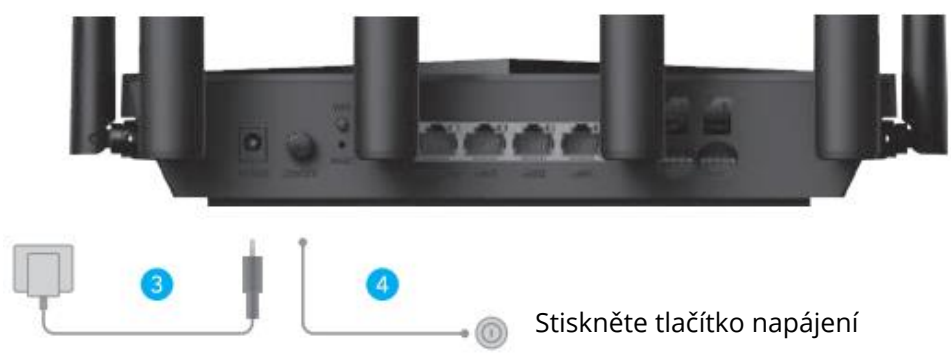

- 4. Zapněte směrovač. Počkejte 2-5 minut, než se spustí.
- **5.** Zkontrolujte stav stránky  $\bigcirc$  LED.

Pokud se stránka $\mathcal{Q}$  LED změní na modrou, znamená to, že se připojujete k mobilní síti a signál je silný.

 $\bigcirc$  Pokud se stránka $\bigcirc$  LED změní na fialovou, znamená to, že se připojujete k mobilní síti a signál je průměrný.

Pokud se stránka C<sup>LED</sup> změní na červenou, postupujte podle pokynů v části **Přizpůsobení routeru 4G**.

Poznámka: U některých poskytovatelů připojení k internetu může připojení k internetu trvat déle. Vyčkejte prosím ještě 2-5 minut.

## Přizpůsobení routeru 4G

**1.** Připojte směrovač pomocí ethernetového kabelu nebo Wi-Fi. Název sítě a heslo jsou vytištěny na spodní straně směrovače.

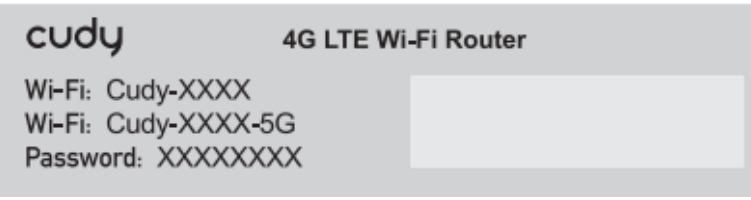

**2.** Spusťte webový prohlížeč a do adresního řádku zadejte adresu http://cudy.net/ (nebo http://192.168.10.1), pro přihlášení použijte heslo admin.

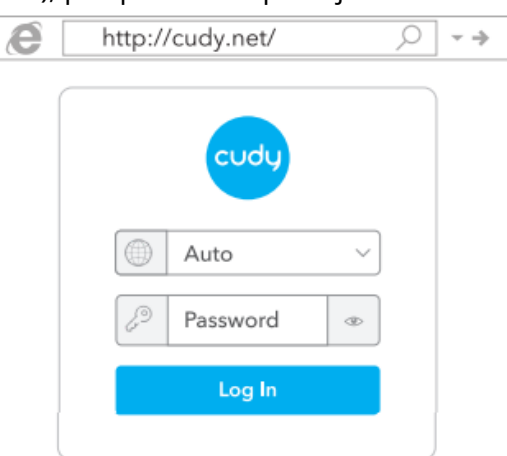

**3.** Pokud je k odblokování karty SIM potřeba kód PIN, zobrazí se následující stránka. Zadejte PIN a klikněte na tlačítko Uložit a Použít, poté počkejte 15 sekund a připojte se k internetu.

| 4G Settings                                                                                             |
|----------------------------------------------------------------------------------------------------|
| The SIM is locked, please enter the PIN code. You have<br>3 attempts at most for entering the PIN code. |
| PIN                                                                                                    |
| Save & Apply                                                                                            |

**4.** Pak se podívejte na informační kartu 4G na stránce se stavem. Pokud je stav připojen, znamená to úspěšné připojení k internetu.

| <b>4</b> G        |                  |      | <b>111</b> 4G     |                 |
|-------------------|------------------|------|-------------------|-----------------|
| Status            | Connected        | ~    | Status            | Not connected   |
| RSSI              | 22               |      | RSSI              | -               |
| Upload / Download | 770.63KB / 681.6 | 69KB | Upload / Download | 0.00 B / 0.00 B |
| More Details      |                  |      | More Details      |                 |

Připoieno

Nepřipojeno |

**5.** Pokud 4G není připojeno nebo pokud si chcete router přizpůsobit sami, klikněte na **"Quick Setup"** a postupujte podle pokynů krok za krokem a router nakonfigurujte.

| H Status    |               |   |
|-------------|---------------|---|
| Internet    | Not connected | × |
| Work Mode   | 4G Router     |   |
| Model       | XXXXX         |   |
| Quick Setup |               |   |

#### Poznámka:

- **1.** Pokud si nejste jisti parametry APN, obraťte se na svého poskytovatele internetu.
- **2.** Pokud se setkáte s jinými problémy, neváhejte kontaktovat náš tým technické podpory: support@cudy.com.
- 3. Často kladené otázky: Odpovědi naleznete na https://www.cudy.com/faq.

**S** Užijte si internet!

### LED a rozhraní

| Název        | Stav            | Indikace                                                                                                    |
|--------------|-----------------|----------------------------------------------------------------------------------------------------|
| Û            | Vypnuto         | Není zapnuto                                                                                                    |
|              | Blesk           | Spuštění systému nebo procesu aktualizace                                                                                                    |
|              | Solid           | Spuštění systému je dokončeno                                                                                                    |
| -            | Vypnuto         | Není zapnuto                                                                                                    |
| Q            | Červená         | Žádné připojení k internetu                                                                                                    |
|              | Fialová         | Připojení 2G/3G                                                                                                    |
|              | Modrá           | Připojení 4G                                                                                                    |
|              | Blikající modrá | Wi-Fi je vypnutá                                                                                                    |
| ()<br>()     | Blesk           | Párování WPS                                                                                                    |
|              | Solid           | Wi-Fi je povoleno                                                                                                    |
| ыI           | Vypnuto         | Nedetekuje kartu SIM.                                                                                                    |
|              | Červená         | Není připojen k síti 4G.                                                                                                    |
|              | Fialová         | Signál 4G LTE je průměrný                                                                                                    |
|              | Modrá           | Signál 4G LTE je silný                                                                                                    |
| LED          | Vypnuto         | Žádné spojení                                                                                                    |
| DIODA<br>LAN | Zapnuto         | Připojeno                                                                                                    |
| Tlačítko     | Zapnout/vypnout | Stiskněte tlačítko "Power ON", odražte tlačítko<br>"Power OFF".                                                                                                    |
|              | WPS             | Stiskněte tlačítko, abyste dosáhli účinku.                                                                                                    |
|              | Obnovení        | Dlouze stiskněte tlačítko na 2 s, aby se projevilo, aniž<br>byste jej uvolnili. Po nabytí účinnosti všechny<br>kontrolky LED třikrát bliknou a poté vstoupí do<br>procesu restartu. |

# Jak aktualizovat firmware

Jak aktualizovat firmware?

- 1. Stáhněte si nejnovější firmware z webu https://www.cudy.com/download
- 2. Rozbalte stažený soubor
- **3.** Připojte se k síti Cudys prostřednictvím Wi-Fi nebo Ethernetu.
- **4.** Otevřete webový prohlížeč a přejděte na stránky http://cudy.net/ nebo http://192.168.10.1/.
- 5. Přihlaste se na stránku pro správu webu.
- 6. Klikněte na Advanced -> Firmware.

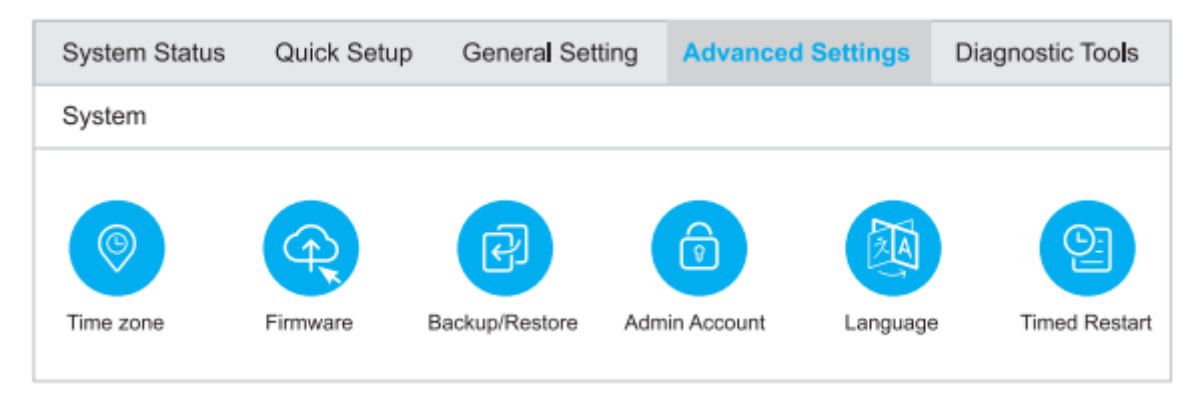

7. Vyberte firmware, který jste rozbalili a který chcete nahrát.

| Firmwa | Firmware Upgrade   |      |                  | × |
|--------|--------------------|------|------------------|---|
| F      | Firmware File Path |      | Browse           |   |
| NO.    | Mesh Unit          | Mode | Firmware Version |   |
| 1      | Main route         | XXXX | 1.11.0           |   |

- **8.** Počkejte  $2^{\prime} \sim 5$  minut na restart směrovače.
- 9. Hotovo

## Potřebujete pomoc?

### Q1. Co mám dělat, když nemám přístup na webovou stránku pro správu?

A1: Pokud je v počítači nastavena statická IP adresa, změňte jeho nastavení tak, aby IP adresu získával automaticky.

A2: Zkontrolujte, zda je ve webovém prohlížeči správně zadána adresa http://cudy.net/ nebo http://192.168.10.1/.

A3: Použijte jiný webový prohlížeč a zkuste to znovu.

A4: Restartujte směrovač a zkuste to znovu.

A5: Vypněte a povolte aktivní používaný síťový adaptér.

### Q2. Jak mohu obnovit výchozí tovární nastavení routeru?

A1: Když je směrovač zapnutý, stiskněte a podržte tlačítko RESET po dobu 6 sekund a poté jej uvolněte. Počkejte, až se směrovač resetuje.

A2: Přihlaste se na webovou stránku pro správu směrovače a přejděte na **Advanced** settings (Rozšířená nastavení) > Reset, klikněte na Perform Reset (Provést reset) a počkejte, dokud se proces resetování nedokončí.

### Otázka 3: Co mohu dělat, když se setkám s dalšími problémy?

A1: Odpovědi najdete na

https://www.cudy.com/faqA2: Kontaktujte tým technické podpory Cudy prostřednictvím e-mailu:

support@cudy.comA3: Kontaktujte tým technické podpory Cudy prostřednictvím Skype: support@cudy.com.

# Záruční podmínky

Na nový výrobek zakoupený v prodejní síti Alza.cz se vztahuje záruka 2 roky. V případě potřeby opravy nebo jiného servisu v záruční době se obraťte přímo na prodejce výrobku, je nutné předložit originální doklad o koupi s datem nákupu.

# Za rozpor se záručními podmínkami, pro který nelze reklamaci uznat, se považují následující skutečnosti:

- Používání výrobku k jinému účelu, než pro který je výrobek určen, nebo nedodržování pokynů pro údržbu, provoz a servis výrobku.
- Poškození výrobku přírodními podmínkami, zásahem neoprávněné osoby nebo mechanicky vinou kupujícího (např. při přepravě, čištění nevhodnými prostředky apod.).
- Přirozené opotřebení a stárnutí spotřebního materiálu nebo součástí během používání (např. baterií atd.).
- Působení nepříznivých vnějších vlivů, jako je sluneční záření a jiné záření nebo elektromagnetické pole, vniknutí kapaliny, vniknutí předmětu, přepětí v síti, elektrostatický výboj (včetně blesku), vadné napájecí nebo vstupní napětí a nevhodná polarita tohoto napětí, chemické procesy, např. použité zdroje atd.
- Pokud někdo provedl úpravy, modifikace, změny konstrukce nebo adaptace za účelem změny nebo rozšíření funkcí výrobku oproti zakoupené konstrukci nebo použití neoriginálních součástí.

# EU prohlášení o shodě

#### Identifikační údaje zplnomocněného zástupce výrobce/dovozce:

Dovozce: Alza.cz a.s.

Sídlo společnosti: Jankovcova 1522/53, Holešovice, 170 00 Praha 7.

IČO: 27082440

#### Předmět prohlášení:

Název: 4G LTE Wi-Fi router

Model / typ: Cudy-LT18

#### Výše uvedený výrobek byl testován v souladu s normou (normami) použitou (použitými) k prokázání shody se základními požadavky stanovenými ve směrnici (směrnicích):

Směrnice č. 2014/53/EU

Směrnice 2009/125/ES

Směrnice č. 2011/65/EU ve znění 2015/863/EU

Praha

CE

### WEEE

Tento výrobek nesmí být likvidován jako běžný domovní odpad v souladu se směrnicí EU o odpadních elektrických a elektronických zařízeních (WEEE - 2012/19/EU). Místo toho musí být vrácen na místo nákupu nebo předán na veřejné sběrné místo recyklovatelného odpadu. Tím, že zajistíte správnou likvidaci tohoto výrobku, pomůžete předejít možným negativním důsledkům pro životní prostředí a lidské zdraví, které by jinak mohly být způsobeny nevhodným nakládáním s odpadem z tohoto výrobku. Další informace získáte na místním úřadě nebo na nejbližším sběrném místě. Nesprávná likvidace tohoto typu odpadu může mít za následek pokuty v souladu s vnitrostátními předpisy.

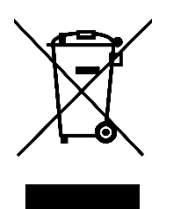

Vážený zákazník,

Ďakujeme vám za zakúpenie nášho výrobku. Pred prvým použitím si pozorne prečítajte nasledujúce pokyny a uschovajte si tento návod na použitie pre budúce použitie. Venujte osobitnú pozornosť bezpečnostným pokynom. Ak máte akékoľvek otázky alebo pripomienky k zariadeniu, obráťte sa na zákaznícku linku.

| $\boxtimes$ | www.alza.sk/kontakt |
|-------------|---------------------|
|             |                     |

*Dovozca* Alza.cz a.s., Jankovcova 1522/53, Holešovice, 170 00 Praha 7, www.alza.cz

## Inštalácia karty SIM a batérie

1. Inštalácia mobilných antén

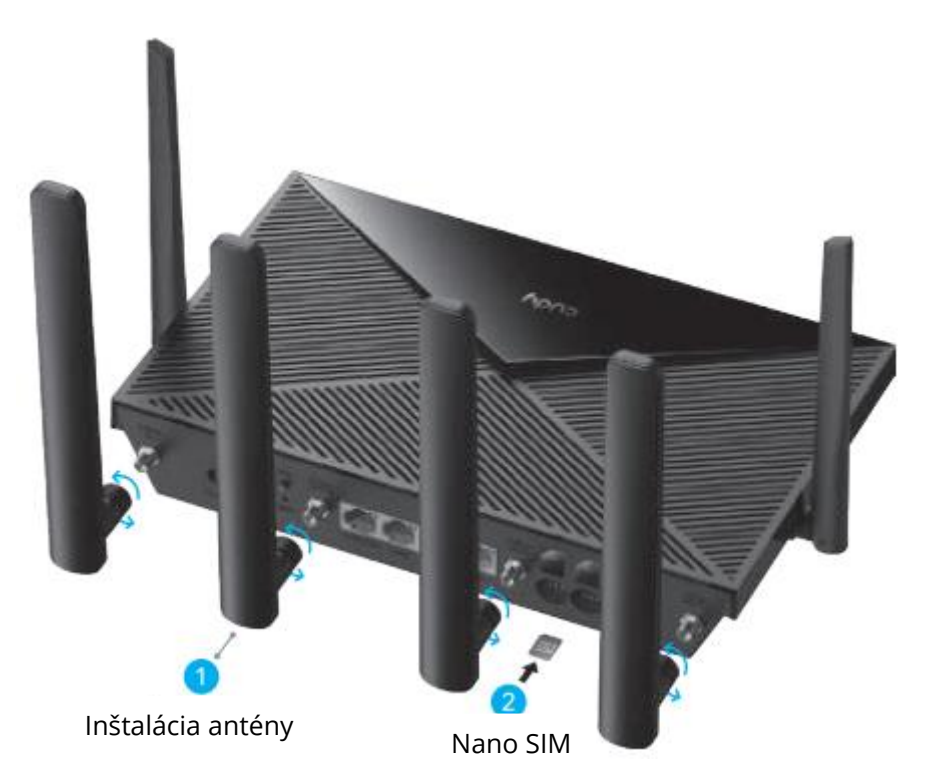

2. Vložte kartu Nano SIM do zásuvky SIM1, kým nezačujete cvaknutie.

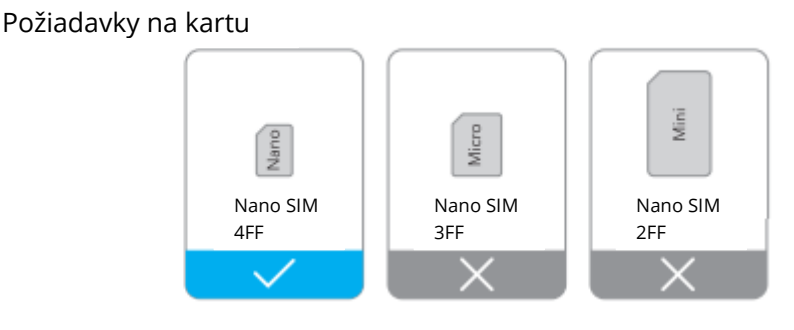

Smerovanie: Zlatými kontaktmi smerom nadol opatrne zasuňte kartu SIM do zásuvky.

Poznámka: Ak sú v slotoch pre karty SIM1 aj SIM2 vložené karty SIM, smerovač automaticky vyberie, ktorú kartu SIM použije. Keďže tento mechanizmus automatického výberu je časovo náročný, dôrazne sa odporúča, aby sa pri prvom použití vložila len jedna karta. **3.** Pripojte napájací adaptér k smerovaču.

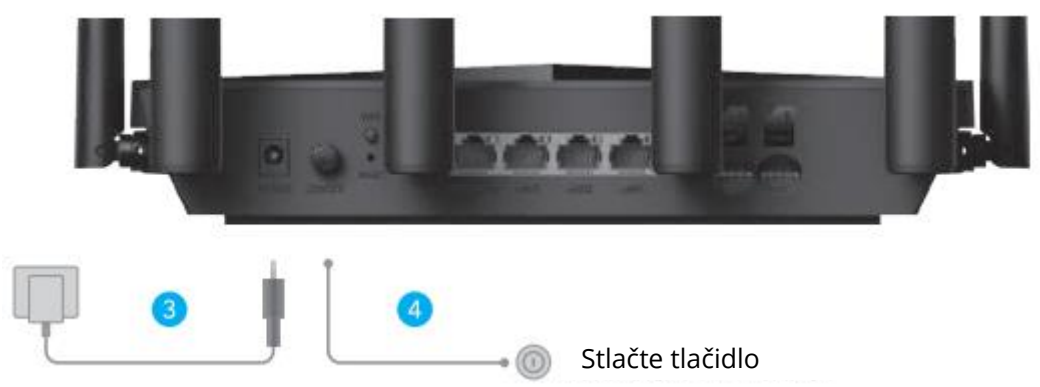

- **4.** Zapnite smerovač. Počkajte 2 5 minút, kým sa spustí.
- **5.** Skontrolujte stav stránky  $\mathcal{O}^{\text{LED}}$ .

 $\bigcirc$  Ak sa stránka  $\bigcirc$  LED zmení na modrú, znamená to, že sa pripojíte k mobilnej sieti a signál je silný.

 $(\bullet \bullet)$  Ak sa stránka $\mathcal{Q}$  LED zmení na fialovú, znamená to, že sa pripojíte k mobilnej sieti a signál je priemerný.

Ak sa stránka C<sup>LED</sup> zmení na červenú, postupujte podľa pokynov v časti **Prispôsobenie routera 4G**.

Poznámka: Pri niektorých poskytovateľoch internetových služieb môže pripojenie k internetu trvať dlhšie (napr. verzia SIM). Prosím, počkajte ešte 2 – 5 minút.

### Prispôsobenie smerovača 4G

**1.** Pripojte smerovač prostredníctvom ethernetového kábla alebo WiFi. Názov siete a heslo sú vytlačené na spodnej strane smerovača.

| cudy                                                       | 4G LTE Wi-Fi Router |
|------------------------------------------------------------|---------------------|
| Wi-Fi: Cudy-XXXX<br>Wi-Fi: Cudy-XXXX-5<br>Password: XXXXXX | G<br>XX             |

**2.** Spustite webový prehliadač a do adresného riadka zadajte adresu http://cudy.net/ (alebo http://192.168.10.1), ako prihlasovacie heslo použite admin.

| Ø | http://cudy.net/ | ,<br>,<br>,<br>,<br>,<br>,<br>, |
|---|------------------|---------------------------------|
|   |                  |                                 |
|   | Password         |                                 |
|   | Log In           |                                 |

**3.** Nasledujúca stránka sa zobrazí, ak vaša karta SIM potrebuje na odblokovanie kód PIN. Zadajte PIN a kliknite na Uložiť a použiť, potom počkajte 15 sekúnd na pripojenie k internetu.

| 4G Settings                                                                                             |
|----------------------------------------------------------------------------------------------------|
| The SIM is locked, please enter the PIN code. You have<br>3 attempts at most for entering the PIN code. |
| PIN                                                                                                    |
| Save & Apply                                                                                            |

**4.** Potom skontrolujte informačnú kartu 4G na stavovej stránke. Ak je stav pripojený, znamená to úspešné pripojenie k internetu.

| ull 4G            |                    |    | ull 4G           |                   |   |
|-------------------|--------------------|----|------------------|-------------------|---|
| Status            | Connected          | ~  | Status           | Not connected     | × |
| RSSI              | 22                 |    | RSSI             | -                 |   |
| Upload / Download | 770.63KB / 681.69H | KB | Upload / Downloa | d 0.00 B / 0.00 B |   |
| More Details      |                    |    | More Details     |                   |   |

Pripoiené

Nie je pripojené

5. Ak 4G nie je pripojený alebo ak si chcete router prispôsobiť sami, kliknite na položku "Rýchle nastavenie" a postupujte podľa pokynov krok za krokom na konfiguráciu routera.

| 💾 Status    |               |   |
|-------------|---------------|---|
| Internet    | Not connected | × |
| Work Mode   | 4G Router     |   |
| Model       | XXXXX         |   |
| Quick Setup |               |   |

#### Poznámka:

- **1.** Ak si nie ste istí parametrami APN, obráťte sa na svojho poskytovateľa internetu.
- **2.** Ak sa stretnete s inými problémami, neváhajte kontaktovať náš tím technickej podpory: support@cudy.com
- 3. Často kladené otázky: Odpovede nájdete na stránke https://www.cudy.com/faq.

### **S** Užite si internet!

| Názov        | Stav                                                                                                    | Označenie                                                 |  |  |  |
|--------------|----------------------------------------------------------------------------------------------------|-----------------------------------------------------------|--|--|--|
|              | Vypnuté                                                                                                    | Nie je zapnutý                                            |  |  |  |
|              | Flash                                                                                                    | Spustenie procesu aktualizácie alebo aktualizácie systému |  |  |  |
| $\odot$      | Solid         Spustenie systému je dokončené                                                                                                    |                                                           |  |  |  |
|              | Vypnuté                                                                                                    | Nie je zapnutý                                            |  |  |  |
| $\mathbf{C}$ | Červená                                                                                                    | Žiadne internetové pripojenie                             |  |  |  |
| <u> </u>     | Fialová                                                                                                    | Pripojenie 2G/3G                                          |  |  |  |
|              | Modrá                                                                                                    | Pripojenie 4G                                             |  |  |  |
|              | Blikajúca                                                                                                    | WiFi je vypnuté                                           |  |  |  |
| $\widehat{}$ | modrá                                                                                                    |                                                           |  |  |  |
| Ŷ            | Flash                                                                                                    | Párovanie WPS                                             |  |  |  |
|              | Solid                                                                                                    | WiFi je povolené                                          |  |  |  |
|              | Vypnuté                                                                                                    | Nedeteguje kartu SIM                                      |  |  |  |
| . 1          | Červená                                                                                                    | Nie je pripojený k sieti 4G                               |  |  |  |
| 1111         | Fialová                                                                                                    | Signál 4G LTE je priemerný                                |  |  |  |
|              | Modrá                                                                                                    | Signál 4G LTE je silný                                    |  |  |  |
| LED          | Vypnuté                                                                                                    | Žiadne spojenie                                           |  |  |  |
| DIÓDA        | Na stránke                                                                                                    | Pripojené                                                 |  |  |  |
| LAN          |                                                                                                    |                                                           |  |  |  |
|              | Napájanie                                                                                                    | Stlačte pre "Power ON", uvoľnite pre "Power PFF"          |  |  |  |
| Tlačidlo     | WPS                                                                                                    | Stlačte tlačidlo , aby sa aktivoval.                      |  |  |  |
|              | ObnovenieDlhé stlačenie na 2 s sa prejaví bez uvoľnenia. Keď nadobudne účin<br>všetky LED kontrolky 3-krát zabliknú a potom vstúpia do procesu re |                                                           |  |  |  |

### LED a rozhranie

# Ako aktualizovať firmvér

Ako aktualizovať firmvér?

- 1. Stiahnite si najnovší firmvér zo stránky https://www.cudy.com/download
- 2. Rozbaľte stiahnutý súbor.
- **3.** Pripojte sa k sieti Cudys prostredníctvom siete WiFi alebo Ethernet.
- **4.** Otvorte webový prehliadač a prejdite na stránku http://cudy.net/ alebo http://192.168.10.1/.
- 5. Prihláste sa na webovú stránku správy.
- 6. Kliknite na **Advanced -> Firmware**.

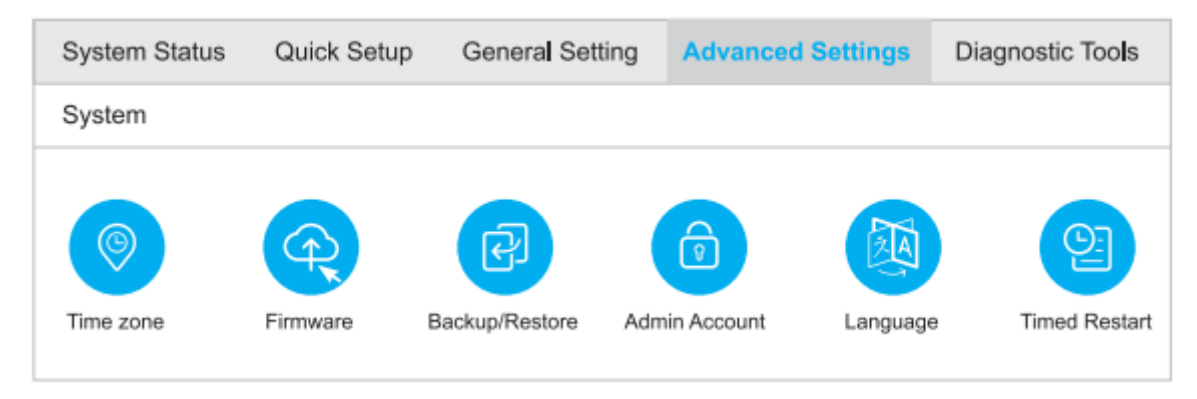

7. Vyberte firmvér, ktorý ste rozbalili a ktorý chcete nahrať.

| Firmwa | Firmware Upgrade   |       |                  | × |
|--------|--------------------|-------|------------------|---|
|        | Firmware File Path |       | Browse           |   |
| NO.    | Mesh Unit          | Model | Firmware Version |   |
| 1      | Main route         | xxxx  | 1.11.0           |   |

- **8.** Čakanie  $2^{t} \sim 5$  minút na reštart smerovača.
- 9. Hotovo

## Potrebujete pomoc?

### Q1. Čo mám robiť, ak nemám prístup k webovej stránke pre správu?

A1: Ak je počítač nastavený na statickú IP adresu, zmeňte jeho nastavenia tak, aby získal IP adresu automaticky.

A2: Skontrolujte, či je vo webovom prehliadači správne zadaná adresa http://cudy.net/ alebo http://192.168.10.1/.

A3: Použite iný webový prehliadač a skúste to znova.

A4: Reštartujte smerovač a skúste to znova.

A5: Vypnite a zapnite aktívny používaný sieťový adaptér.

### Q2. Ako môžem obnoviť predvolené výrobné nastavenia smerovača?

A1: Pri zapnutom smerovači stlačte a podržte tlačidlo RESET na 6 sekúnd a potom ho uvoľnite. Počkajte, kým sa smerovač resetuje.

A2: Prihláste sa na webovú stránku správy smerovača a prejdite na **Advanced settings** (Rozšírené nastavenia) > Reset, kliknite na Perform Reset (Vykonať reset) a počkajte, kým sa proces resetovania dokončí.

### Otázka 3: Čo môžem robiť, ak sa stretnem s inými problémami?

#### A1: Nájdite odpovede na

https://www.cudy.com/faqA2: Kontaktujte tím technickej podpory cudy prostredníctvom e-mailu:

support@cudy.comA3: Kontaktujte tím technickej podpory cudy prostredníctvom Skype: support@cudy.com

# Záručné podmienky

Na nový výrobok zakúpený v predajnej sieti Alza.sk sa vzťahuje záruka 2 roky. V prípade potreby opravy alebo iných služieb počas záručnej doby sa obráťte priamo na predajcu výrobku, je potrebné predložiť originálny doklad o kúpe s dátumom nákupu.

# Za rozpor so záručnými podmienkami, pre ktorý nemožno uznať uplatnenú reklamáciu, sa považujú nasledujúce skutočnosti:

- Používanie výrobku na iný účel, než na aký je výrobok určený, alebo nedodržiavanie pokynov na údržbu, prevádzku a servis výrobku.
- Poškodenie výrobku živelnou pohromou, zásahom neoprávnenej osoby alebo mechanicky vinou kupujúceho (napr. pri preprave, čistení nevhodnými prostriedkami atď.).
- Prirodzené opotrebovanie a starnutie spotrebného materiálu alebo komponentov počas používania (napr. batérie atď.).
- Pôsobenie nepriaznivých vonkajších vplyvov, ako je slnečné žiarenie a iné žiarenie alebo elektromagnetické polia, vniknutie tekutín, vniknutie predmetov, prepätie v sieti, elektrostatické výbojové napätie (vrátane blesku), chybné napájacie alebo vstupné napätie a nevhodná polarita tohto napätia, chemické procesy, ako sú použité napájacie zdroje atď.
- Ak niekto vykonal úpravy, modifikácie, zmeny dizajnu alebo adaptáciu s cieľom zmeniť alebo rozšíriť funkcie výrobku v porovnaní so zakúpeným dizajnom alebo použitím neoriginálnych komponentov.

# Vyhlásenie o zhode EÚ

#### Identifikačné údaje splnomocneného zástupcu výrobcu/dovozcu:

Dovozca: Alza.cz a.s.

Sídlo spoločnosti: Jankovcova 1522/53, Holešovice, 170 00 Praha 7

IČO: 27082440

#### Predmet vyhlásenia:

Názov: 4G LTE WiFi router

Model/typ: Cudy-LT18

#### Uvedený výrobok bol testovaný v súlade s normou (normami) použitou na preukázanie zhody so základnými požiadavkami stanovenými v smernici (smerniciach):

Smernica č. 2014/53/EÚ

Smernica 2009/125/ES

Smernica č. 2011/65/EÚ v znení zmien a doplnení 2015/863/EÚ

Praha

CE

### WEEE

Tento výrobok sa nesmie likvidovať ako bežný domový odpad v súlade so smernicou EÚ o odpade z elektrických a elektronických zariadení (OEEZ - 2012/19/EÚ). Namiesto toho sa musí vrátiť na miesto nákupu alebo odovzdať na verejnom zbernom mieste recyklovateľného odpadu. Zabezpečením správnej likvidácie tohto výrobku pomôžete predísť možným negatívnym dôsledkom pre životné prostredie a ľudské zdravie, ktoré by inak mohlo spôsobiť nevhodné nakladanie s odpadom z tohto výrobku. Ďalšie informácie získate na miestnom úrade alebo na najbližšom zbernom mieste. Nesprávna likvidácia tohto druhu odpadu môže mať za následok pokuty v súlade s vnútroštátnymi predpismi.

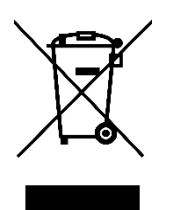

Kedves vásárlónk,

Köszönjük, hogy megvásárolta termékünket. Kérjük, az első használat előtt figyelmesen olvassa el az alábbi utasításokat, és őrizze meg ezt a használati útmutatót későbbi használatra. Fordítson különös figyelmet a biztonsági utasításokra. Ha bármilyen kérdése vagy észrevétele van a készülékkel kapcsolatban, kérjük, forduljon az ügyfélvonalhoz.

www.alza.hu/kapcsolat

*Importőr* Alza.cz a.s., Jankovcova 1522/53, Holešovice, 170 00 Prága 7, www.alza.cz

### A SIM kártya és az akkumulátor beszerelése

**1.** Telepítse a mobilantennákat

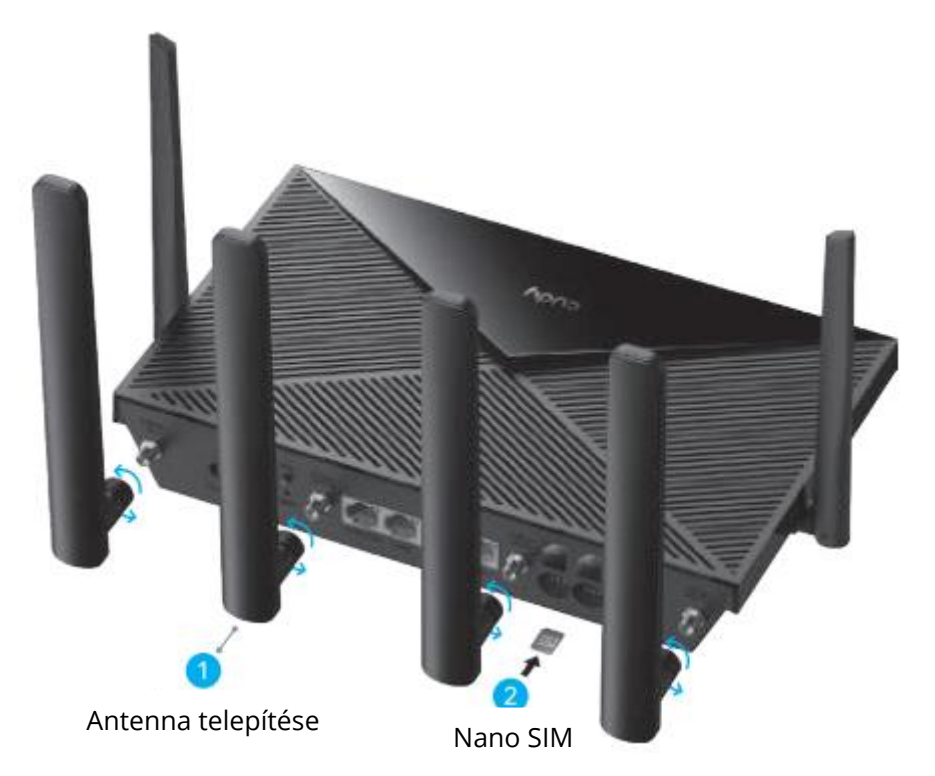

2. Helyezze be a Nano SIM kártyát a SIM1 foglalatba, amíg kattanást nem hall.

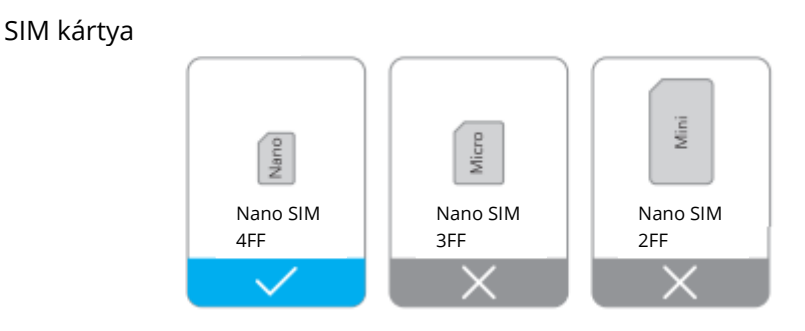

**Irány:** Óvatosan csúsztassa be a SIM kártyát a nyílásba úgy, hogy az aranyérintkezők lefelé nézzenek.

Megjegyzés: Ha a SIM1 és SIM2 kártyahelyekbe SIM kártyák vannak behelyezve, a router automatikusan kiválasztja, hogy melyik SIM kártyát használja. Mivel ez az automatikus kiválasztási mechanizmus időigényes, erősen ajánlott, hogy az első használat során csak egy kártyát helyezzen be. 3. Csatlakoztassa a hálózati adaptert az útválasztóhoz.

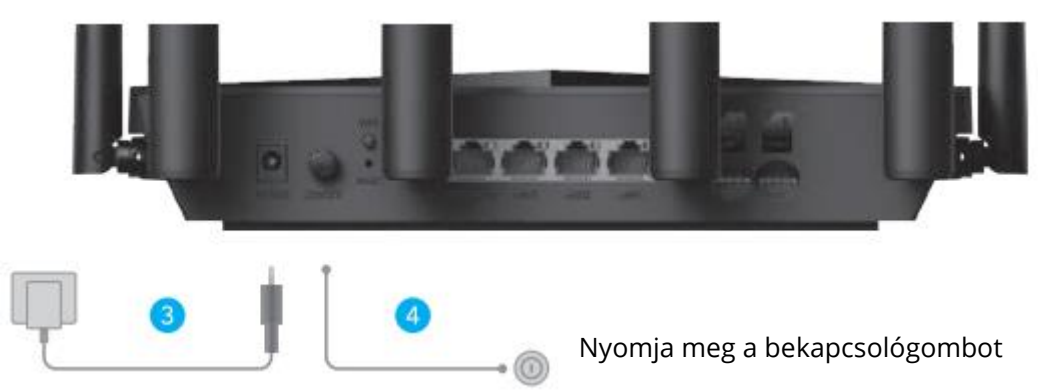

- **4.** Kapcsolja be a routert. Várjon 2-5 percet, amíg elindul.
- **5.** Ellenőrizze a  $\mathcal{O}$  LED állapotát.

 $\bigcirc$  Ha a  $\bigcirc$  LED egyszínű kékre vált, akkor a mobilhálózathoz való csatlakozás és a jel erős.

Ha a C<sup>LED</sup> lila színűre vált, akkor a mobilhálózathoz való csatlakozás és a jel átlagos.

Ha a C LED egyszínű pirosra vált, kérjük, kövesse a **4G Router testreszabása** című utasításokat.

Megjegyzés: Egyes internetszolgáltatók SIM kártyája (például a verzió) esetében hosszabb ideig tarthat az internetkapcsolat. Kérjük, várjon még 2-5 percet.

## A 4G router testreszabása

**1.** Csatlakoztassa a routert Ethernet-kábelen vagy Wi-Fi-n keresztül. A hálózati név és jelszó a router alján található.

| cudy             | 4G LTE Wi-Fi Router |
|------------------|---------------------|
| Wi-Fi: Cudy-XXXX | <                   |
| Wi-Fi: Cudy-XXXX | <-5G                |
| Password: XXXXX  | (XXX                |

2. Indítson el egy webböngészőt, és írja be a címsorba a http://cudy.net/ (vagy http://192.168.10.1) címet, a bejelentkezéshez pedig jelszóként használja az admin címet.

| Ø | http://cudy.net/ |
|---|------------------|
|   |                  |
|   | Password @       |
|   | Log In           |
|   |                  |

**3.** Az alábbi oldal jelenik meg, ha a SIM kártya feloldásához PIN-kódra van szükség. Kérjük, adja meg a PIN-kódot, kattintson a Mentés és alkalmazás gombra, majd várjon 15 másodpercet az internetkapcsolat létrehozásához.

| 4G Settings                                                                                             |  |
|----------------------------------------------------------------------------------------------------|--|
| The SIM is locked, please enter the PIN code. You have<br>3 attempts at most for entering the PIN code. |  |
| PIN                                                                                                    |  |
| Save & Apply                                                                                            |  |

**4.** Ezután kérjük, ellenőrizze a 4G információs kártyát a státusz oldalon. Ha az állapot csatlakoztatva van, akkor sikeresen csatlakozik az internethez.

| all 4G            |                    |    | ull 4G            |                 |   |
|-------------------|--------------------|----|-------------------|-----------------|---|
| Status            | Connected          | ~  | Status            | Not connected   | × |
| RSSI              | 22                 |    | RSSI              |                 |   |
| Upload / Download | 770.63KB / 681.69k | KB | Upload / Download | 0.00 B / 0.00 B |   |
| More Details      |                    |    | More Details      |                 |   |

Csatlakoztatva

Nincs kapcsolat

**5.** Ha a 4G nincs csatlakoztatva, vagy ha saját maga szeretné testre szabni az útválasztót, kattintson a **"Quick Setup"** gombra, és kövesse a lépésről lépésre megjelenő utasításokat az útválasztó konfigurálásához.

| 💾 Status    |               |   |
|-------------|---------------|---|
| Internet    | Not connected | × |
| Work Mode   | 4G Router     |   |
| Model       | XXXXX         |   |
| Quick Setup |               |   |

#### Megjegyzés:

- **1.** Ha nem biztos az APN paraméterekben, kérjük, forduljon internetszolgáltatójához.
- **2.** Ha bármilyen más problémával találkozik, ne habozzon kapcsolatba lépni technikai támogató csapatunkkal: support@cudy.com
- **3.** Gyakran ismételt kérdések: Válaszok a https://www.cudy.com/faq oldalon.

### Sélvezze az internetet!

| Név          | Állapot      | Jelzés                                                                 |
|--------------|--------------|------------------------------------------------------------------------|
|              | Kikapcsolva  | Nincs bekapcsolva                                                      |
|              | Flash        | A rendszer elindítja a folyamatot vagy a frissítési folyamatot         |
| Ċ            | Solig        | A rendszer indítása befejeződött                                       |
|              | Kikapcsolva  | Nincs bekapcsolva                                                      |
| $\mathbf{C}$ | Piros        | Nincs internetkapcsolat                                                |
| <u> </u>     | Lila         | 2G/3G csatlakoztatva                                                   |
|              | Kék          | 4G csatlakoztatva                                                      |
|              | Kék villogás | A Wi-Fi ki van kapcsolva                                               |
| $\widehat{}$ | Flash        | WPS párosítás                                                          |
| •            | Szilárd      | A Wi-Fi engedélyezve van                                               |
|              | Kikapcsolva  | Nem érzékeli a SIM kártyát.                                            |
|              | Piros        | Nem csatlakozik a 4G hálózathoz.                                       |
| 1111         | Lila         | A 4G LTE jel átlagos                                                   |
|              | Kék          | A 4G LTE jel erős                                                      |
| LAN LED      | Kikapcsolva  | Nincs kapcsolat                                                        |
|              | NA           | Csatlakoztatva                                                         |
|              | Power        | Nyomja meg a "Power ON" gombot, kikapcsoshoz nyomja meg a              |
| Gomb         |              | "Power OFF" gombot.                                                    |
|              | WPS          | Nyomja meg a megerősítéshez.                                           |
|              | Reset        | Nyomja meg hosszan a gombot 2 másodpercig, hogy a hatás                |
|              |              | érvényesüljön anélkül, hogy elengedné. Amikor a hatás érvényesül, az   |
|              |              | összes LED lámpa 3-szor villog, majd belép az újraindítási folyamatba. |

### LED és interfész

# A firmware frissítése

Hogyan frissítheti a firmware-t?

- 1. Töltse le a legújabb firmware-t a https://www.cudy.com/download oldalról
- 2. Csomagolja ki a letöltött fájlt.
- 3. Csatlakozzon a Cudys hálózatához Wi-Fi-n vagy Etherneten keresztül.
- **4.** Nyisson meg egy webböngészőt, és lépjen a http://cudy.net/ vagy a http://192.168.10.1/ oldalra.
- 5. Jelentkezzen be a webes kezelési oldalra.
- 6. Kattintson a **Advanced -> Firmware** gombra.

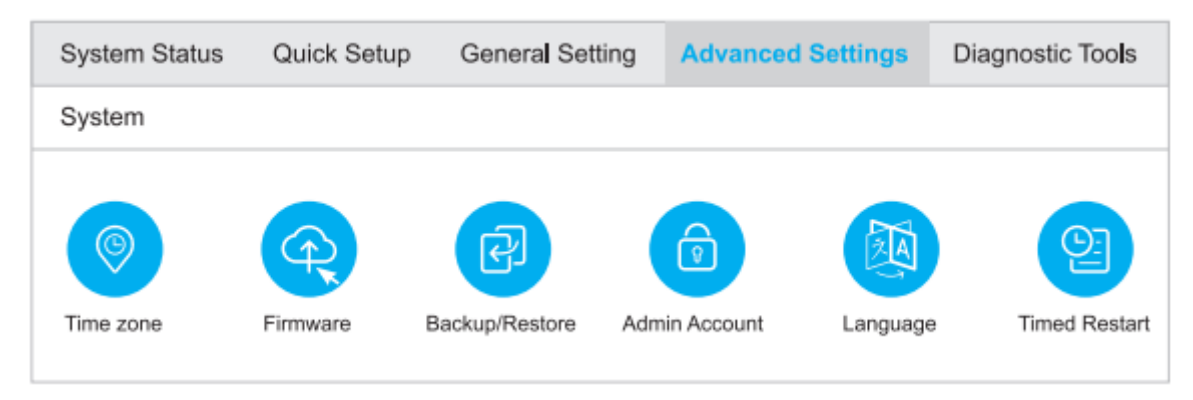

7. Válassza ki a feltöltéshez a kicsomagolt firmware-t.

| Firmwa | Firmware Upgrade   |       |                  |  |
|--------|--------------------|-------|------------------|--|
|        | Firmware File Path |       | Browse           |  |
| NO.    | Mesh Unit          | Model | Firmware Version |  |
| 1      | Main route         | xxxx  | 1.11.0           |  |

- 8. 2<sup>·~</sup> 5 perc várakozás az útválasztó újraindítására.
- **9.** Kész

# Segítségre van szüksége?

### Q1. Mit tegyek, ha nem tudok hozzáférni a webes kezelőoldalhoz?

A1: Ha a számítógép statikus IP-címre van beállítva, módosítsa a beállításokat úgy, hogy automatikusan kapjon IP-címet.

A2: Győződjön meg arról, hogy a http://cudy.net/ vagy a http://192.168.10.1/ helyesen van-e megadva a webböngészőben.

A3: Használjon másik webböngészőt, és próbálja meg újra.

A4: Indítsa újra az útválasztót, és próbálja meg újra.

A5: Kapcsolja ki és engedélyezze a használatban lévő aktív hálózati adaptert.

### Q2. Hogyan állíthatom vissza a routert a gyári alapbeállításokra?

A1: A router bekapcsolt állapotában nyomja meg és tartsa lenyomva a RESET gombot 6 másodpercig, majd engedje el. Várjon, amíg a router újraindul.

A2: Jelentkezzen be az útválasztó webes kezelőoldalára, és válassza a **Advances** settings (haladó beállítások) > Reset, kattintson a **Perform Reset (Visszaállítás** végrehajtása) gombra, és várja meg, amíg a visszaállítási folyamat befejeződik.

### 3. kérdés: Mit tehetek, ha egyéb problémákkal találkozom?

- A1: Válaszok keresése a
- https://www.cudy.com/faqA2 oldalon
- : Kapcsolatfelvétel a cudy technikai támogató csapatával e-mailben:

support@cudy.comA3: Kapcsolatfelvétel a cudy technikai támogató csapatával Skype-on keresztül: support@cudy.com.

# Jótállási feltételek

Az Alza.cz értékesítési hálózatában vásárolt új termékre 2 év garancia vonatkozik. Ha a garanciális időszak alatt javításra vagy egyéb szolgáltatásra van szüksége, forduljon közvetlenül a termék eladójához, a vásárlás dátumával ellátott eredeti vásárlási bizonylatot kell bemutatnia.

# Az alábbiak a jótállási feltételekkel való ellentétnek minősülnek, amelyek miatt az igényelt követelés nem ismerhető el:

- A terméknek a termék rendeltetésétől eltérő célra történő használata, vagy a termék karbantartására, üzemeltetésére és szervizelésére vonatkozó utasítások be nem tartása.
- A termék természeti katasztrófa, illetéktelen személy beavatkozása vagy a vevő hibájából bekövetkezett mechanikai sérülése (pl. szállítás, nem megfelelő eszközökkel történő tisztítás stb. során).
- A fogyóeszközök vagy alkatrészek természetes elhasználódása és öregedése a használat során (pl. akkumulátorok stb.).
- Káros külső hatásoknak való kitettség, például napfény és egyéb sugárzás vagy elektromágneses mezők, folyadék behatolása, tárgyak behatolása, hálózati túlfeszültség, elektrosztatikus kisülési feszültség (beleértve a villámlást), hibás tápvagy bemeneti feszültség és e feszültség nem megfelelő polaritása, kémiai folyamatok, például használt tápegységek stb.
- Ha valaki a termék funkcióinak megváltoztatása vagy bővítése érdekében a megvásárolt konstrukcióhoz képest módosításokat, átalakításokat, változtatásokat végzett a konstrukción vagy adaptációt végzett, vagy nem eredeti alkatrészeket használt.

## EU-megfelelőségi nyilatkozat

#### A gyártó/importőr meghatalmazott képviselőjének azonosító adatai:

Importőr: Alza.cz a.s.

Bejegyzett székhely: Jankovcova 1522/53, Holešovice, 170 00 Prága 7

CIN: 27082440

#### A nyilatkozat tárgya:

Megnevezés: 4G LTE Wi-Fi router

Modell / típus: Cudy-LT18

### A fenti terméket az irányelv(ek)ben meghatározott alapvető követelményeknek való megfelelés igazolásához használt szabvány(ok)nak megfelelően vizsgálták:

2014/53/EU irányelv 2009/125/EK irányelv A 2015/863/EU módosított 2011/65/EU irányelv

Prága

CE

### WEEE

Ezt a terméket nem szabad normál háztartási hulladékként ártalmatlanítani az elektromos és elektronikus berendezések hulladékairól szóló uniós irányelvnek (WEEE -2012/19 / EU) megfelelően. Ehelyett vissza kell juttatni a vásárlás helyére, vagy át kell adni az újrahasznosítható hulladékok nyilvános gyűjtőhelyén. Azzal, hogy gondoskodik a termék megfelelő ártalmatlanításáról, segít megelőzni a környezetre és az emberi egészségre gyakorolt esetleges negatív következményeket, amelyeket egyébként a termék nem megfelelő hulladékkezelése okozhatna. További részletekért forduljon a helyi hatósághoz vagy a legközelebbi gyűjtőponthoz. Az ilyen típusú hulladék nem megfelelő ártalmatlanítása a nemzeti előírásoknak megfelelően pénzbírságot vonhat maga után.

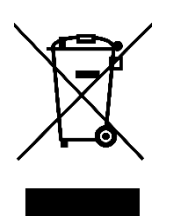

Sehr geehrter Kunde,

vielen Dank für den Kauf unseres Produkts. Bitte lesen Sie die folgenden Anweisungen vor dem ersten Gebrauch sorgfältig durch und bewahren Sie diese Bedienungsanleitung zum späteren Nachschlagen auf. Beachten Sie insbesondere die Sicherheitshinweise. Wenn Sie Fragen oder Kommentare zum Gerät haben, wenden Sie sich bitte an den Kundenservice.

| $\boxtimes$   | www.alza.de/kontakt                    |
|---------------|----------------------------------------|
| $\odot$       | 0800 181 45 44                         |
|               |                                        |
|               |                                        |
| $\boxtimes$   | www.alza.at/kontakt                    |
| <b>X</b><br>© | www.alza.at/kontakt<br>+43 720 815 999 |

*Lieferant* Alza.cz a.s., Jankovcova 1522/53, Holešovice, 170 00 Prag 7, www.alza.cz

### Installieren Sie die SIM-Karte und den Akku

**1.** Installieren Sie die Mobilfunkantennen

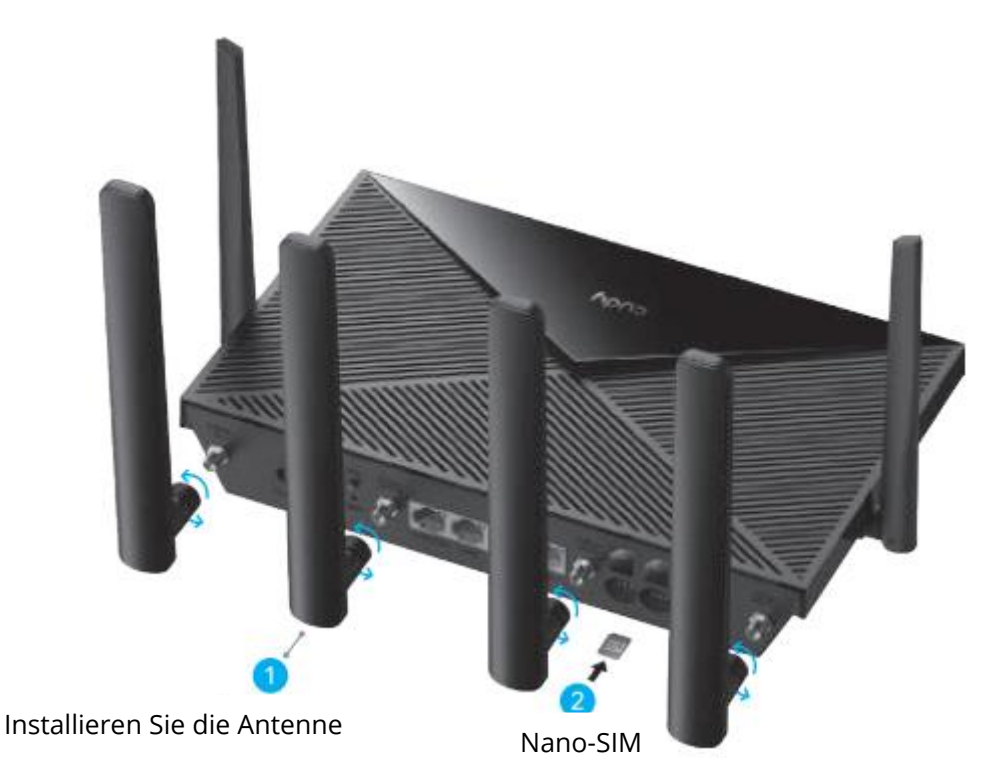

2. Setzen Sie die Nano-SIM-Karte in den SIM1-Steckplatz ein, bis Sie ein Klicken hören.

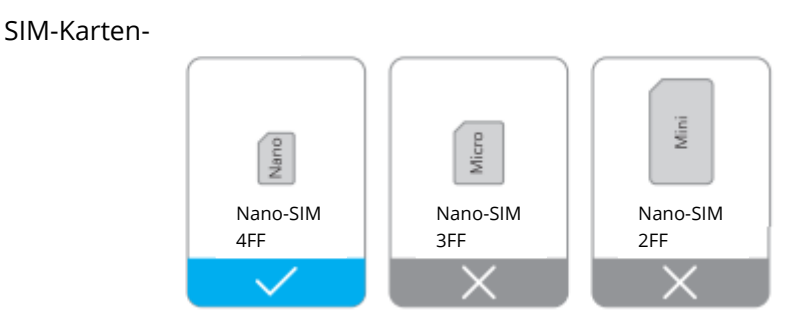

**Anweisung:** Schieben Sie die SIM-Karte mit den Goldkontakten nach unten vorsichtig in den Steckplatz.

Hinweis: Wenn sowohl SIM1- als auch SIM2-Kartensteckplätze mit SIM-Karten bestückt sind, wählt der Router automatisch die zu verwendende SIM-Karte aus. Da dieser automatische Auswahlmechanismus zeitaufwendig ist, wird dringend empfohlen, bei der ersten Verwendung nur eine Karte einzulegen. **3.** Schließen Sie den Netzadapter an den Router an.

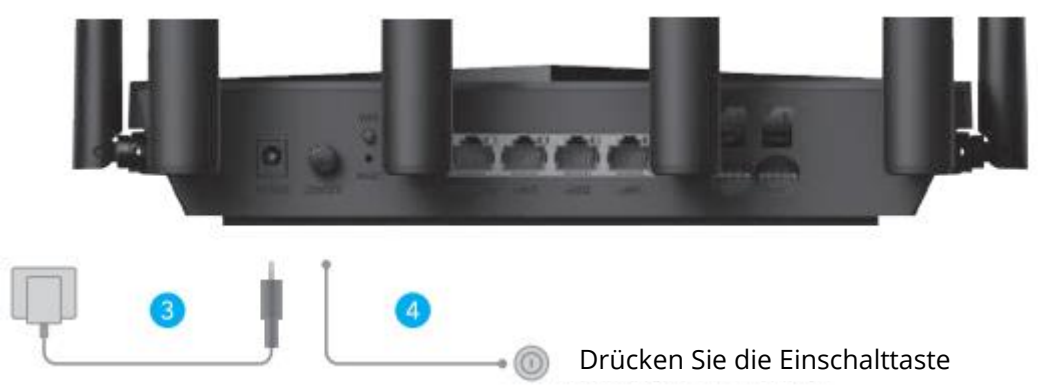

- **4.** Schalten Sie den Router ein. Warten Sie 2-5 Minuten, bis er startet.
- **5.** Überprüfen Sie den Status der Website $\mathcal{O}$  LED.

 $\bigcirc$  Wenn die Anzeige $\mathcal{Q}$  LED blau leuchtet, besteht eine Verbindung zum Mobilfunknetz und das Signal ist stark.

Wenn die ULED durchgehend violett leuchtet, besteht eine Verbindung zum Mobilfunknetz und das Signal ist durchschnittlich.

Wenn die ULED dauerhaft rot leuchtet, folgen Sie bitte den Anweisungen unter Anpassen des 4G-Routers.

Hinweis: Bei einigen Internetanbietern kann es länger dauern, bis eine SIM-Karte (z. B. Version) mit dem Internet verbunden ist. Bitte warten Sie weitere 2-5 Minuten.

### **Anpassen des 4G-Routers**

**1.** Schließen Sie den Router über ein Ethernet-Kabel oder Wi-Fi an. Netzwerkname und Passwort sind auf der Unterseite des Routers aufgedruckt.

| cudy                                                        | 4G LTE Wi-Fi Router |
|-------------------------------------------------------------|---------------------|
| Wi-Fi: Cudy-XXXX<br>Wi-Fi: Cudy-XXXX-5<br>Password: XXXXXXX | G<br>XX             |

 Starten Sie einen Webbrowser und geben Sie http://cudy.net/ (oder http://192.168.10.1) in die Adresszeile ein, verwenden Sie admin als Passwort f
ür die Anmeldung.

| Ø | http://cudy.net/ | ○ - → |
|---|------------------|-------|
|   | cudy             |       |
|   | Auto ~           |       |
|   | Password ®       |       |
|   | Log In           |       |
|   |                  | J     |

**3.** Die folgende Seite wird angezeigt, wenn Ihre SIM-Karte zum Entsperren eine PIN benötigt. Bitte geben Sie Ihre PIN ein und klicken Sie auf Speichern & Anwenden. Warten Sie dann 15 Sekunden, um eine Verbindung zum Internet herzustellen.

| 4G Settings                                                                                             |  |
|----------------------------------------------------------------------------------------------------|--|
| The SIM is locked, please enter the PIN code. You have<br>3 attempts at most for entering the PIN code. |  |
| PIN                                                                                                    |  |
| Save & Apply                                                                                            |  |

**4.** Überprüfen Sie dann bitte die 4G-Informationskarte auf der Statusseite. Wenn der Status "Verbunden" lautet, ist die Verbindung zum Internet erfolgreich.

| ull 4G            |                    |    | all 4G            |                 |   |
|-------------------|--------------------|----|-------------------|-----------------|---|
| Status            | Connected          | ~  | Status            | Not connected   | × |
| RSSI              | 22                 |    | RSSI              | -               |   |
| Upload / Download | 770.63KB / 681.69k | СB | Upload / Download | 0.00 B / 0.00 B |   |
| More Details      |                    |    | More Details      |                 |   |
| Ver               | bunde              |    | Nicht             | ł               |   |

**5.** Wenn keine 4G-Verbindung besteht oder Sie den Router selbst anpassen möchten, klicken Sie auf **"Quick Setup" (Schnelleinrichtung)** und befolgen Sie die schrittweisen Anweisungen zur Konfiguration des Routers.

| 💾 Status    |               |   |
|-------------|---------------|---|
| Internet    | Not connected | × |
| Work Mode   | 4G Router     |   |
| Model       | XXXXX         |   |
| Quick Setup |               |   |

#### Anmerkung:

- **1.** Wenn Sie sich über die APN-Parameter nicht sicher sind, wenden Sie sich bitte an Ihren Internetanbieter.
- **2.** Sollten Sie auf andere Probleme stoßen, zögern Sie nicht, unser technisches Support-Team zu kontaktieren: support@cudy.com
- 3. Häufig gestellte Fragen: Antworten finden Sie auf https://www.cudy.com/faq

### Sviel Spaß im Internet!

### LED und Schnittstelle

| Name         | Status        | Anzeige                                                              |
|--------------|---------------|----------------------------------------------------------------------|
|              | Aus           | Nicht eingeschaltet                                                  |
|              | Blitzlicht    | Das System startet einen Prozess oder einen Upgrade-Prozess          |
| $\mathbf{O}$ | Solide        | Der Systemstart ist abgeschlossen                                    |
|              | Aus           | Nicht eingeschaltet                                                  |
| $\sim$       | Rot           | Keine Internetverbindung                                             |
| <u> </u>     | Lila          | 2G/3G verbunden                                                      |
|              | Blau          | 4G verbunden                                                         |
|              | Blau blinkend | Wi-Fi ist deaktiviert                                                |
| $\widehat{}$ | Blitzlicht    | WPS-Kopplung                                                         |
| Ŧ            | Solide        | Wi-Fi ist aktiviert                                                  |
|              | Aus           | Die SIM-Karte wird nicht erkannt.                                    |
|              | Rot           | Keine Verbindung zum 4G-Netz.                                        |
| - 1111       | Lila          | 4G LTE-Signal ist durchschnittlich                                   |
|              | Blau          | 4G LTE-Signal ist stark                                              |
| LAN-LED      | Aus           | Keine Verbindung                                                     |
|              | Auf           | Verbunden                                                            |
|              | Strom         | Drücken Sie für "Power ON", prellen Sie für "Power PFF"              |
| Schaltfläche | WPS           | Drücken Sie, um sie zu aktivieren.                                   |
|              | Zurücksetzen  | Halten Sie die Taste 2 Sekunden lang gedrückt, um sie zu aktivieren, |
|              |               | ohne sie loszulassen. Wenn sie wirksam wird, blinken alle LED-       |
|              |               | Leuchten 3 Mal auf und starten dann den Neustartvorgang.             |

# Firmware aktualisieren

Wie aktualisiert man die Firmware?

- **1.** Laden Sie die neueste Firmware von https://www.cudy.com/download herunter.
- 2. Entpacken Sie die heruntergeladene Datei
- **3.** Verbinden Sie sich mit Cudys Netzwerk über WiFi oder Ethernet.
- **4.** Öffnen Sie einen Webbrowser und rufen Sie http://cudy.net/ oder http://192.168.10.1/ auf.
- 5. Melden Sie sich auf der Webverwaltungsseite an.
- 6. Klicken Sie auf **Erweitert -> Firmware**.

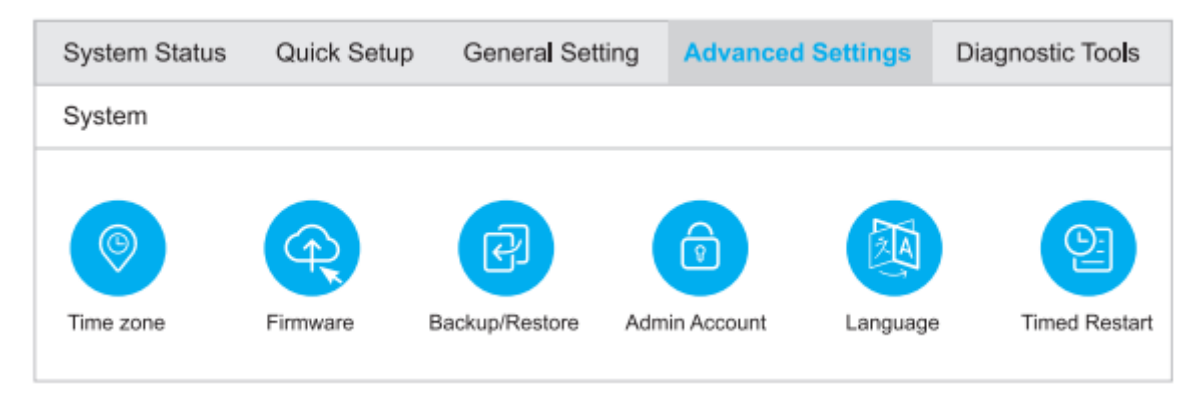

7. Wählen Sie die entpackte Firmware zum Hochladen aus.

| Firmwa | Firmware Upgrade   |      |                  |  |
|--------|--------------------|------|------------------|--|
| 1      | Firmware File Path |      | Browse           |  |
| NO.    | Mesh Unit          | Mode | Firmware Version |  |
| 1      | Main route         | xxxx | 1.11.0           |  |

- **8.**  $2^{\prime} \sim 5$  Minuten auf den Neustart des Routers warten.
- 9. Erledigt

## **Brauchen Sie Hilfe?**

# Q1. Was soll ich tun, wenn ich keinen Zugriff auf die Webverwaltungsseite habe?

A1: Wenn der Computer auf eine statische IP-Adresse eingestellt ist, ändern Sie die Einstellungen so, dass er automatisch eine IP-Adresse erhält.

A2: Vergewissern Sie sich, dass http://cudy.net/ oder http://192.168.10.1/ korrekt in den Webbrowser eingegeben wurde.

- A3: Verwenden Sie einen anderen Webbrowser und versuchen Sie es erneut.
- A4: Starten Sie Ihren Router neu und versuchen Sie es erneut.
- A5: Deaktivieren und aktivieren Sie den aktiven Netzwerkadapter, der verwendet wird.

### Q2. Wie kann ich den Router auf die Werkseinstellungen zurücksetzen?

A1: Drücken Sie bei eingeschaltetem Router die RESET-Taste, halten Sie sie 6 Sekunden lang gedrückt und lassen Sie sie dann los. Warten Sie, bis der Router zurückgesetzt wurde.

A2: Melden Sie sich auf der Webverwaltungsseite des Routers an und gehen Sie zu **Erweiterte Einstellungen > Zurücksetzen**, klicken Sie auf **Zurücksetzen** und warten Sie, bis der Zurücksetzungsprozess abgeschlossen ist.

### F3: Was kann ich tun, wenn ich auf andere Probleme stoße?

#### A1: Antworten finden Sie auf

https://www.cudy.com/faqA2: Kontaktieren Sie das technische Support-Team von cudy per E-Mail:

support@cudy.comA3: Kontaktieren Sie das technische Support-Team von cudy per Skype: support@cudy.com

### Garantiebedingungen

Auf ein neues Produkt, das im Vertriebsnetz von Alza gekauft wurde, wird eine Garantie von 2 Jahren gewährt. Wenn Sie während der Garantiezeit eine Reparatur oder andere Dienstleistungen benötigen, wenden Sie sich direkt an den Produktverkäufer. Sie müssen den Originalkaufbeleg mit dem Kaufdatum vorlegen.

#### Als Widerspruch zu den Garantiebedingungen, für die der geltend gemachte Anspruch nicht anerkannt werden kann, gelten:

- Verwendung des Produkts für einen anderen Zweck als den, für den das Produkt bestimmt ist, oder Nichtbeachtung der Anweisungen für Wartung, Betrieb und Service des Produkts.
- Beschädigung des Produkts durch Naturkatastrophe, Eingriff einer unbefugten Person oder mechanisch durch Verschulden des Käufers (z.B. beim Transport, Reinigung mit unsachgemäßen Mitteln usw.).
- Natürlicher Verschleiß und Alterung von Verbrauchsmaterialien oder Komponenten während des Gebrauchs (wie Batterien usw.).
- Exposition gegenüber nachteiligen äußeren Einflüssen wie Sonnenlicht und anderen Strahlungen oder elektromagnetischen Feldern, Eindringen von Flüssigkeiten, Eindringen von Gegenständen, Netzüberspannung, elektrostatische Entladungsspannung (einschließlich Blitzschlag), fehlerhafte Versorgungs- oder Eingangsspannung und falsche Polarität dieser Spannung, chemische Prozesse wie verwendet Netzteile usw.
- Wenn jemand Änderungen, Modifikationen, Konstruktionsänderungen oder Anpassungen vorgenommen hat, um die Funktionen des Produkts gegenüber der gekauften Konstruktion zu ändern oder zu erweitern oder nicht originale Komponenten zu verwenden.

### EU-Konformitätserklärung

# Angaben zur Identifizierung des bevollmächtigten Vertreters des Herstellers/Importeurs:

Importeur: Alza.cz a.s.

Eingetragener Sitz: Jankovcova 1522/53, Holešovice, 170 00 Prag 7

ID-Nr.: 27082440

#### Gegenstand der Erklärung:

Titel: 4G LTE Wi-Fi Router

Modell/Typ: Cudy-LT18

#### Das oben genannte Produkt wurde nach der/den Norm(en) geprüft, die zum Nachweis der Einhaltung der in der/den Richtlinie(n) festgelegten grundlegenden Anforderungen verwendet wurde(n):

Richtlinie Nr. 2014/53/EU

Richtlinie Nr. 2009/125/EG

Richtlinie Nr. 2011/65/EU in der Fassung 2015/863/EU

Prag

### WEEE

Dieses Produkt darf gemäß der EU-Richtlinie über Elektro- und Elektronik-Altgeräte (WEEE - 2012/19 / EU) nicht über den normalen Hausmüll entsorgt werden. Stattdessen muss es an den Ort des Kaufs zurückgebracht oder bei einer öffentlichen Sammelstelle für wiederverwertbare Abfälle abgegeben werden. Indem Sie sicherstellen, dass dieses Produkt ordnungsgemäß entsorgt wird, tragen Sie dazu bei, mögliche negative Folgen für die Umwelt und die menschliche Gesundheit zu vermeiden, die andernfalls durch eine unsachgemäße Abfallbehandlung dieses Produkts verursacht werden könnten. Wenden Sie sich an Ihre örtliche Behörde oder an die nächstgelegene Sammelstelle, um weitere Informationen zu erhalten. Die unsachgemäße Entsorgung dieser Art von Abfall kann gemäß den nationalen Vorschriften zu Geldstrafen führen.

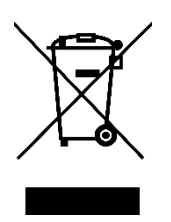